| Gexes | Qui sommes nous | Produits | Services | Distributeurs | Contacts | Suppor |
|-------|-----------------|----------|----------|---------------|----------|--------|
|-------|-----------------|----------|----------|---------------|----------|--------|

# Recommandations relatives au changement de TVA

Cliquez ici pour télécharger le fichier pdf

# Votre logiciel Gexos est-il compatible avec le changement de TVA ?

## Vous disposez d'une version GexosPro ou GexosBusiness 1.x.

Votre logiciel Gexos est limité à 6 taux de TVA maximum. Vous ne pouvez pas remplacer une TVA par une autre, par conséquent, vous devez vous assurer que vous disposez d'un (des) emplacement(s) disponible(s) dans les catégories de TVA.

Pour cela, ouvrez les préférences de GexosPro / Business, cliquez sur le bouton MES ENTREPRISES, onglet GESTION, sous-onglet TVA :

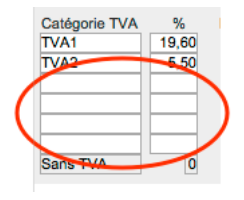

Si vous ne disposez plus d'emplacement(s) disponible(s), votre logiciel Gexos n'est pas compatible avec le changement de TVA. Nous vous recommandons de prendre contact avec notre service commercial.

ATTENTION : Vous ne devez pas remplacer un ancien taux de TVA par un nouveau sous peine de destruction de tous vos devis, commandes, factures...

### Vous disposez d'une version GexosBusiness 2.x

Votre logiciel GexosBusiness 2 est parfaitement compatible avec le (les) nouveau(x) taux de TVA.

# Modification des taux de TVA sur GexosPro et GexosBusiness 1.x (pour GexosBusiness 2.x, voir plus bas)

Vous devez commencer par faire une copie de sauvegarde de votre dossier complet Gexos. En cas d'erreur, vous ne pourrez plus revenir en arrière et devrez recourir à votre sauvegarde.

La première étape consiste à créer dans les préférences de Gexos, le (les) nouveau(x) taux de TVA. Ouvrez les préférences Gexos puis cliquez sur le bouton MES ENTREPRISES onglet GESTION, sous-onglet TVA :

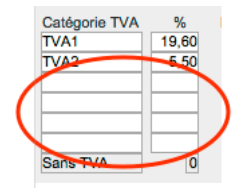

Dans le premier emplacement disponible, saisissez le (les) nouveau(x) taux de TVA. Dans la boite de dialogue suivante, cliquez sur ANNULER

ATTENTION

Si vous modifiez la catégorie de TVA, vous devez réaffecter cette
catégorie à l'ensemble de toutes les pièces enregistrées, sinon, ces
dernières seront erronées. Cliquez sur CONTINUER pour effectuer
cette opération.

| Annuler | Continuer |
|---------|-----------|
|         |           |

2

Si vous effectuez habituellement les transferts de vos journaux comptables vers votre logiciel de comptabilité ou votre expert comptable, vous devez modifier vos comptes comptables. Sinon, allez directement au chapitre 3.

Toujours dans les préférences de Gexos, cliquez sur le bouton MES ENTREPRISES onglet GESTION, sousonglet JOURNAUX ET COMPTES COMPTABLES.

Saisissez vos nouveaux comptes d'achat, de vente et de TVA relatifs aux nouveaux taux de TVA :

| Préférences Pièces TVA et    | t devises Modes r | ègit Cond.    | rèalt Livraison Journau  | x & Cptes comptables    |
|------------------------------|-------------------|---------------|--------------------------|-------------------------|
| Journaux Comptes de tiers Co | mptes d'achat Com | ptes de vente | Comptes de TVA collectée | Comptes de TVA déductil |
| Compte achats TVA1           | 607               | Exemple       | 60700000                 |                         |
| Compte achats TVA2           | 607               |               |                          |                         |
| Compte achats TVA3           | 607               |               |                          |                         |
| Compte achats                | 607               |               |                          |                         |
| Compte achats                | 607               |               |                          |                         |
| Compte achats                | 607               |               |                          |                         |
| Compte achats sans TVA       | 607               |               |                          |                         |

Appliquez ensuite les nouveaux taux de TVA par défaut :

| TVA par défaut pour les pièces    | FR 20 - 20   |
|-----------------------------------|--------------|
| TVA par défaut pour les référence | ces articles |

Quittez les préférences de Gexos.

Vous devez ensuite affecter les comptes comptables à chacun de vos articles de votre bibliothèque.

Pour cela, ouvrez votre bibliothèque articles puis recherchez l'ensemble de vos articles.

Ouvrez le premier article (mode modification) puis dans la zone COMPTES COMPTABLES, saisissez vos comptes comptables d'achat, de vente et de TVA relatifs aux nouveaux taux de TVA.

| Comptes achat |      | Vent | e | TVA  | Analytique |
|---------------|------|------|---|------|------------|
|               |      |      | _ |      |            |
| TVA1          | 19,6 | 60 % | 7 | 07   |            |
| TVA2          | 5,5  | 50 % | 7 | 07   |            |
| TVA3          | 20,0 | 0 %  | 7 | 0720 | 04         |

Ceci est à faire sur tous les articles.

Pour faciliter la saisie des comptes comptables sur tous les articles de la liste, vous pouvez effectuer un traitement groupé. Pour cela, recherchez tous les articles disposant des mêmes comptes comptables. Ouvrez le premier article puis affectez le compte comptable de vente correspondant au nouveau taux de TVA :

| Comptes achat |      | Vente               | TVA  | Analytique |
|---------------|------|---------------------|------|------------|
|               |      |                     |      |            |
| TVA1          | 19,6 | 60 % <mark>7</mark> | 07   |            |
| TVA2          | 5,5  | 50 % 7              | 07   |            |
| TVA3          | 20,0 | 0 % 7               | 0720 | 04         |

Sans quittez la rubrique (au besoin, recliquez sur la rubrique), choisissez dans le menu EDITION, l'option REMPLACER LE CONTENU DE LA RUBRIQUE...

| Edition | Tarifs    | Format | Fenêtres | Out |
|---------|-----------|--------|----------|-----|
| Annule  | er Frappe | e      |          | ж;  |
| Coupe   | r         |        |          | ж)  |
| Copier  |           |        |          | ж(  |
| Coller  |           |        |          | 381 |
| Effacer | - T)      |        |          |     |
| Tout se | électionr | ner    |          | æ,  |

| Insérer un point d'insertion        |
|-------------------------------------|
| Rechercher et remplacer             |
| Remplacer le contenu de la rubrique |

Puis cliquez sur le bouton REMPLACER :

| Remplacer le contenu de la rubrique                                                                                         |
|----------------------------------------------------------------------------------------------------|
| Dans les 1 enregistrement(s) en cours d'utilisation,<br>remplacer définitivement le contenu de la rubrique<br>"CPTE_VTE3" ? |
| • Remplacer par : "7072004"                                                                                                 |
| O Remplacer par num. de série :                                                                                             |
| N° de départ : 1                                                                                                    |
| Incrément : 1                                                                                                    |
| Répercuter dans Options d'entrée                                                                                            |
| ORemplacer par le résultat du calcul : Définir                                                                              |
| Remplacer Annuler                                                                                                    |

Gexos appliquera la modification sur tous les articles de la liste. Procédez de même pour vos autres comptes comptables.

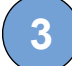

Vous devez aussi réaffecter le nouveau taux de TVA par défaut pour chaque article :

Pour cela, ouvrez votre bibliothèque articles puis recherchez l'ensemble de vos articles concernés par la TVA 20%

| Catégorie TVA |  |
|---------------|--|
|---------------|--|

Pour faciliter la saisie des taux de TVA par défaut sur tous les articles, vous pouvez effectuer un traitement groupé. Pour cela, recherchez tous les articles disposant des mêmes taux de TVA. Ouvrez le premier article puis affectez nouveau taux de TVA :

Catégorie TVA FR 20

Sans quittez la rubrique (au besoin, recliquez sur la rubrique), choisissez dans le menu EDITION, l'option REMPLACER LE CONTENU DE LA RUBRIQUE...

| Edition                              | Tarifs                 | Format                 | Fenêtres     | Out      |
|--------------------------------------|------------------------|------------------------|--------------|----------|
| Annule                               | er Frappe              | e                      |              | ж;       |
| Coupe<br>Copier<br>Coller<br>Effacer | r                      |                        |              | 第)<br>第1 |
| Tout se                              | électionr              | ner                    |              | æ,       |
| Insérer                              | un poir                | nt d'inserti           | on           |          |
| Recher<br>Rempl                      | cher et i<br>acer le c | remplacer<br>ontenu de | e la rubriqu | e        |

Puis cliquez sur le bouton REMPLACER :

| Remplacer le contenu de la rubrique                                                                                        |  |  |  |  |
|----------------------------------------------------------------------------------------------------|--|--|--|--|
| Dans les 2 enregistrement(s) en cours d'utilisation,<br>remplacer définitivement le contenu de la rubrique<br>"TYPE_TVA" ? |  |  |  |  |
| • Remplacer par : "FR 20"                                                                                                  |  |  |  |  |
| 🔵 Remplacer par num. de série :                                                                                            |  |  |  |  |
| N° de départ : 1                                                                                                    |  |  |  |  |
| Incrément : 1                                                                                                    |  |  |  |  |
| Répercuter dans Options d'entrée                                                                                           |  |  |  |  |

| Kemplacer par le resultat du calcur . Demini |
|----------------------------------------------|
| Remplacer Annuler                            |

Gexos appliquera la modification sur tous les articles de la liste.

| 1 |   |   |
|---|---|---|
| / |   | ) |
| ( | Δ |   |
|   |   |   |

Vous devez ensuite créer de nouveaux modèles d'impression de devis, commandes et factures permettant d'afficher les nouveaux taux de TVA. Pour cela, ouvrez les préférences de Gexos, cliquez sur le bouton MES ENTREPRISES, onglet MODELES D'IMPRESSION puis repérez les modèles que vous utilisez par défaut (au besoin, notez les sur un papier).

| Clients                    | Fournisseurs                                           | Articles                | Documents                                 | Bon de travail                                  |  |  |
|----------------------------|--------------------------------------------------------|-------------------------|-------------------------------------------|-------------------------------------------------|--|--|
| Devis<br>Comm<br>B.L.      | andes                                                  | D<br>D                  | CF_DEVIS bla<br>CF_COMMAN<br>CF_BON DE I  | anc<br>NDE<br>LIVRAISON                         |  |  |
| Facture                    | es                                                     | D                       | DCF_FACTURE                               |                                                 |  |  |
| Relevé<br>Relevé<br>Relevé | s de fact sans l<br>s de fact. avec<br>s de fact. avec | LCR R<br>LCR R<br>RIB R | ELEVE DE F/<br>ELEVE DE F/<br>ELEVE DE F/ | ACTURES (sans<br>ACTURES (avec<br>ACTURES (avec |  |  |
| Listes (                   | des factures<br>des règlements                         | L                       | ISTE DE PIEC<br>ORDEREAU I                | DE REMISE                                       |  |  |

cliquez ensuite sur le bouton OUTILS, onglet MODELES D'IMPRESSION. Cliquez sur le bouton MODIFIER LES MODELES DE PIECES.

# Gestion

Modifier les modèles de pièces

Gexos ouvre une nouvelle fenêtre permettant de modifier vos modèles d'impression. Dans le menu AFFICHAGE, choisissez MODE MODELE :

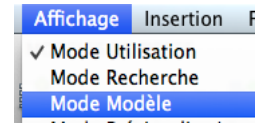

Choisissez le modèle que vous utilisez pour imprimer vos devis dans la barre d'outils :

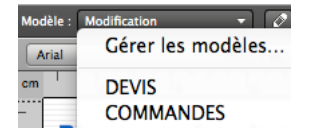

Afin de conserver votre ancien modèle, vous devez le dupliquer pour le modifier avec les nouveaux taux de TVA . Cliquez sur le menu MODELES puis choisissez l'option DUPLIQUER LE MODELE :

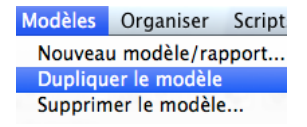

Vous devez ensuite renommez votre nouveau modèle. Pour cela, cliquez sur le menu MODELES puis choisissez l'option FORMAT DE MODELE. Vous pouvez donner un nouveau nom à votre modèle.

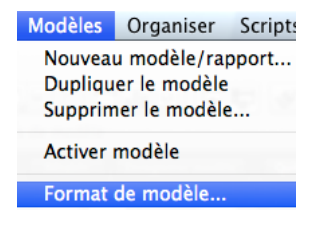

| DCF | DEVIS | TVA | 20% |
|-----|-------|-----|-----|
|     |       | _   |     |

Vous devez ensuite repérer les rubriques relatives à l'affichage des taux de TVA et des montant de TVA. Ces rubriques se trouvent dans la zone basse de votre modèle.

Double-cliquez sur la rubrique ::zz située à coté du premier taux de TVA

S'il ne se passe rien quand vous double-cliquez sur la rubrique, il se peut qu'un cadres transparent superpose la zone. Dans ce cas, décalez ce cadre vers la droite et repositionnez-le après avoir effectué les modifications.
Si Gexos vous dit qu'il ne trouve pas de fichier, annulez ce message puis continuez.

| Montant H.T.:S. | :_zzLpGest <mark>e</mark> v |
|-----------------|-----------------------------|
| Total net HT    | zzLpGestPv                  |
| TVA :zz         | .:zzLpGest                  |
| TVA zz          | .:zzLpGest                  |
| Montant TTO SI  | :: zz_LpGestev              |

Dans la fenêtre de choix de rubrique, choisissez la rubrique correspondante au nouveau taux de TVA :

| TODCF_SOCIETES            | ÷ |
|---------------------------|---|
|                           |   |
| ::_zzModListeDCF          |   |
| ::_zzModReferences        |   |
| ::_zzModRelevFact         |   |
| ::_zzModRelRgits          |   |
| ::_zzModRgits             |   |
| ::_zzModStocks            |   |
| ::_zzModTracabilite       |   |
| ::_zzModValStock          |   |
| ::_zzNaf                  |   |
| ::_zzNomPoliceCodesBarres |   |
| ::_zzNomSousTotal         |   |
| ::_zzNomTvaTous           |   |
| ::_zzPaysDefaut           |   |
| ::_zzPhone                |   |
| ::_zzPointDeVente         |   |
| ::_zzPourcAcompte         |   |
| ::_zzPourcTva1            |   |
| ::_zz_PourcTva2           |   |
| ::_zzPourcTva3            |   |
| ::_zzPourcTva4            |   |
| ::_zzPourcTva5            |   |

Double-cliquez ensuite sur la rubrique correspondante au montant de la TVA

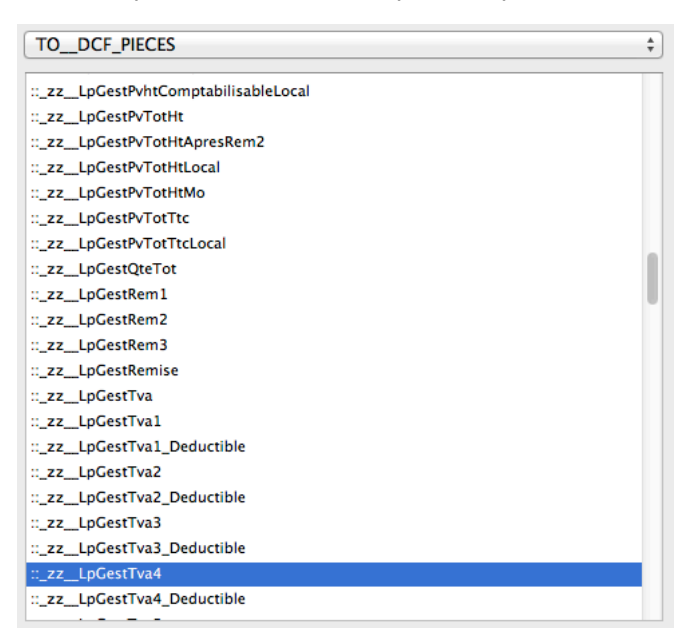

Dans la fenêtre de choix de rubrique, choisissez la rubrique correspondante au nouveau montant de la TVA

(dans notre exemple, ::\_zz\_LpGestTva4)

Procédez ensuite de même pour les autres taux de TVA puis sur les autres modèles d'impression.

Une fois vos modèles terminés, fermez la fenêtre des modèles.

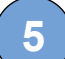

Vous devez ensuite affecter les nouveaux modèles d'impression par défaut pour chaque type de pièce dans les préférences de Gexos.

Ouvrez les préférences de Gexos, cliquez sur le bouton MES ENTREPRISES puis sur l'onglet MODELES D'IMPRESSION

| Gestion | Contacts              | Re              | Relevés de temps     |       | Modèles d'impressi |                | ľ |
|---------|-----------------------|-----------------|----------------------|-------|--------------------|----------------|---|
| Clients | Fournisseu            | ırs             | Articles             | Docum | nents              | Bon de travail |   |
| Devis   | Devis DCF DEVIS blanc |                 |                      |       |                    | 1              |   |
| Comma   | andes                 | es DCF_COMMANDE |                      |       | ٦                  |                |   |
| B.L.    |                       |                 | DCF_BON DE LIVRAISON |       |                    | ٦              |   |
| Facture | s                     |                 | D                    | CF_FA | CTUR               | E              |   |

Choisissez pour chaque type de pièce le nouveau modèle d'impression que vous avez créé.

Si celui-ci n'apparait pas dans la liste, re-vérifiez le nom que vous avez donné à votre modèle. Il doit commencer par «DCF\_»

Fermez les préférences de Gexos.

Vous devez ensuite effectuer une recherche avancée sur vos contacts pour vérifier qu'une TVA personnalisée avec l'ancien taux de TVA n'a pas été affectée à l'un d'entres eux. Si tel est le cas, vous devez réaffecter le nouveau taux approprié (onglet GESTION).

| Catégorie TVA par défaut | ✓ FR 19,6 |
|--------------------------|-----------|
|                          | FR 20     |
|                          |           |

Pour faciliter la saisie des catégories de TVA par défaut sur tous les contacts de la liste, vous pouvez effectuer un traitement groupé. Pour cela, Ouvrez le premier contact, onglet GESTION puis affectez la nouvelle catégorie de TVA :

| Catégorie TVA par défaut | FR 20 |   |
|--------------------------|-------|---|
|                          |       | _ |

- -

Sans quittez la rubrique (au besoin, recliquez sur la rubrique), choisissez dans le menu EDITION, l'option REMPLACER LE CONTENU DE LA RUBRIQUE...

| Edition | Outils     | Liens    | Fenetres     | Out |
|---------|------------|----------|--------------|-----|
| Impos   | sible d'ar | nuler    |              | H   |
| Coupe   | r          |          |              | H   |
| Copier  |            |          |              | H   |
| Copier  | adresse    |          |              |     |
| Coller  |            |          |              | H   |
| Effacer |            |          |              |     |
| Dupliq  | uer        |          |              |     |
| Tout se | électionn  | er       |              | я   |
| Recher  | cher et r  | emplace  | er           |     |
| Rempl   | acer le co | ontenu d | de la rubriq | ue  |
|         |            |          |              |     |

. ...

Puis cliquez sur le bouton REMPLACER :

Remplacer le contenu de la rubrique

Dans les 1 enregistrement(s) en cours d'utilisation, remplacer définitivement le contenu de la rubrique "TYPE\_TVA" ?

Remplacer par : "FR 20"

| O Remplacer par | num. de série :                 |
|-----------------|---------------------------------|
| N° de départ :  | 1                               |
| Incrément :     | 1                               |
| Répercuter o    | dans Options d'entrée           |
| O Remplacer par | le résultat du calcul : Définir |
|                 | Remplacer Annuler               |

Gexos appliquera la modification sur tous les contacts de la liste.

### ATTENTION : Le changement du taux de TVA n'est pas rétro-actif sur les pièces déjà créées.

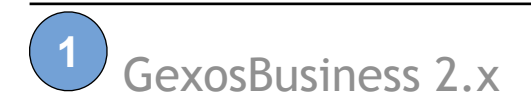

### Modifications des taux de TVA sur GexosBusiness 2.x

Vous devez commencer par faire une copie de sauvegarde de votre dossier complet Gexos. En cas d'erreur, vous ne pourrez plus revenir en arrière et devrez avoir recours à votre sauvegarde.

La première étape consiste à créer dans les préférences de Gexos, le (les) nouveau(x) taux de TVA. Ouvrez les préférences Gexos puis cliquez sur le bouton MES ENTREPRISES onglet GESTION, sous-onglet TVA :

| Catégorie TVA | % D   | éducti      | ble |
|---------------|-------|-------------|-----|
| CE            | 19,60 | $\boxtimes$ |     |
| FR 19,6       | 19,60 |             | -   |
| FR 2,10       | 2,10  |             | -   |
| FR 5,5        | 5,00  |             | Ξ   |
| FR 7          | 7,00  |             |     |

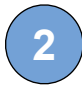

Ajoutez le (les) nouveau(x) taux de TVA.

Appliquez les nouveaux taux de TVA par défaut :

| TVA par défaut pour les pièces    | TVA3         | 20 |
|-----------------------------------|--------------|----|
| TVA par défaut pour les référence | ces articles |    |

Si vous effectuez habituellement les transferts de vos journaux comptables vers votre logiciel de comptabilité ou votre expert comptable, vous devez modifier vos familles comptables. Sinon, allez directement au chapitre 3.

Toujours dans les préférences de Gexos, cliquez sur le bouton MES ENTREPRISES onglet GESTION, sousonglet JOURNAUX ET COMPTES COMPTABLES.

Modifiez vos familles comptables et vos comptes de TVA relatifs aux nouveau taux de TVA :

| Journaux      | Comptes de tiers                    | Comptes produits    | Comptes TVA     |       |                                                                          |
|---------------|-------------------------------------|---------------------|-----------------|-------|--------------------------------------------------------------------------|
| La dé<br>comp | finition des compt<br>tes de vente. | es produits s'effec | tue via des far | nille | es comptables. Celles-ci permettent d'affecter les comptes d'achat et le |
| ACH           | AT VEHICULE                         |                     |                 | ۸     | Créer / modifier les famille comptables                                  |
| INVE          | ESTISSEMENT                         | MATERIEL            |                 | 1     |                                                                          |
| IMP           | OT SOCIETE                          |                     |                 | 1     | Famille comptable par défaut VENTE LOGICIEL                              |
| ACH           | AT PRESTATIC                        | ON IMPRESSION       |                 |       |                                                                          |
| CAR           | BURANT                              |                     |                 |       | Compte d'achat de compensation d'arrondis                                |
| FOU           | RNITURES DE                         | BUREAU              |                 |       | Compte de vente de compensation d'arrondis                               |
| VET           | EMENT DE TRA                        | AVAIL               |                 |       |                                                                          |
| ACH           | AT LOGICIEL                         |                     |                 |       |                                                                          |
| ENT           | RETIEN DEPAN                        | NAGE VEHICU         | LE              |       |                                                                          |
| DDU           | AE ACCUDANC                         | -                   |                 |       |                                                                          |

Fermez les préférences.

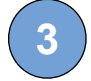

Vous devez ensuite effectuer une recherche avancée sur vos contacts pour vérifier qu'une TVA personnalisée avec l'ancien taux de TVA n'a pas été affectée à l'un d'entres eux. Si tel est le cas, vous devez réaffecter le nouveau taux approprié (onglet GESTION)

| Catégorie TVA par défaut | ✓ FR 19,6 |
|--------------------------|-----------|
|                          | FR 20     |
|                          |           |

Pour faciliter la saisie des catégories de TVA par défaut sur tous les contacts de la liste, vous pouvez effectuer un traitement groupé. Pour cela, Ouvrez le premier contact, onglet GESTION puis affectez la nouvelle catégorie de TVA :

| Catégorie TVA par défaut | FR 20 |
|--------------------------|-------|
|                          |       |

Sans quittez la rubrique (au besoin, recliquez sur la rubrique), choisissez dans le menu EDITION, l'option REMPLACER LE CONTENU DE LA RUBRIQUE...

| Edition                     | Outils     | Liens    | Fenêtres     | Out    |
|-----------------------------|------------|----------|--------------|--------|
| Imposs                      | sible d'ar | nuler    |              | Ħ      |
| Coupe<br>Copier             | r          |          |              | ж<br>Ж |
| Copier<br>Coller<br>Effacer | adresse    |          |              | я      |
| Dupliq                      | uer        |          |              |        |
| Tout se                     | électionn  | er       |              | я      |
| Recher                      | rcher et r | emplace  | er           |        |
| Rempla                      | acer le co | ontenu o | de la rubriq | ue     |

Puis cliquez sur le bouton REMPLACER :

| Remplacer le contenu de la rubrique                                                                                        |
|----------------------------------------------------------------------------------------------------|
| Dans les 1 enregistrement(s) en cours d'utilisation,<br>remplacer définitivement le contenu de la rubrique<br>"TYPE_TVA" ? |
| Remplacer par : "FR 20"                                                                                                    |
| O Remplacer par num. de série :                                                                                            |
| N° de départ : 1                                                                                                    |
| Incrément : 1                                                                                                    |
| Répercuter dans Options d'entrée                                                                                           |
| O Remplacer par le résultat du calcul : Définir                                                                            |
| Remplacer Annuler                                                                                                    |

Gexos appliquera la modification sur tous les contacts de la liste.

Vous devez ensuite réaffecter le nouveau taux de TVA par défaut pour chaque article :

|--|

Pour simplifier cette opération, vous pouvez effectuer un traitement groupé sur une liste d'articles. Commencez par rechercher les articles concernés puis dans la liste d'articles, menu ARTICLES, choisissez l'option APPLIQUER UNE CATEGORIE DE TVA SUR LA LISTE :

| Articles | Achats    | Ventes   | Règlements | Reporting | Fenêtres | C |
|----------|-----------|----------|------------|-----------|----------|---|
| Recher   | che de ré | férences |            |           |          | × |
| Charge   | r une req | uête     |            |           |          |   |

|                   | pprinter une requeterin                                                                                             |
|-------------------|----------------------------------------------------------------------------------------------------|
| Lis<br>Lis<br>Lis | uvelle référence achat / vente<br>te de toutes les références<br>te des références achat<br>te des références vente |
| Lis               | ite des ouvrages                                                                                                    |
| An                | alyse des qté de vente de la liste d'articles                                                                       |
| lm<br>Ex          | porter des références articles à partir d'un fichier texte<br>porter la liste des références articles               |
| lm<br>Ex          | porter une liste de références au format Gexos<br>porter la liste des références au format Gexos                    |
| Ga                | mmes                                                                                                    |
| Ca                | talogue internet                                                                                                    |
| Sé                | rialisation                                                                                                    |
| Aff<br>Lis<br>Aff | fecter un fournisseur<br>te des familles comptables<br>fecter une famille comptable                                 |
| Lis<br>Ap         | te des familles tarifaires<br>pliquer une famille tarifaire                                                         |
| Me<br>Mi          | difications de prix<br>se à jour des sous-ensembles                                                                 |
| Ac<br>Ac          | tualiser les prix de revient des références de la liste des pièces<br>tualiser le cours des devises des références  |
| Ar                | pliquer une catégorie de TVA sur la liste                                                                           |

ATTENTION : Le changement du taux de TVA n'est pas rétro-actif sur les pièces déjà créées.